Published on Servicio de Salud de Castilla-La Mancha (https://sanidad.castillalamancha.es)

<u>Inicio</u> > <u>Ciudadanos</u> > Preguntas más frecuentes

Instalación de certificados de la FNMT (Fábrica Nacional de Moneda y Timbre) [1]

Descargue el Certificado raíz de la FNMT para cada una de las clases de certificado, si desea incorporarlas en su navegador como Autoridades de Certificación válidas.

A continuación puede descargar los Certificados Raiz que provee la Fábrica Nacional de Moneda y Timbre - Real Casa de la Moneda, así como sus huellas digitales:

## FNMT Clase 2 CA

Descarga certificado FNMT Clase 2 CA [2]

HUELLA SHA-1 : 43 f9 b1 10 d5 ba fd 48 22 52 31 b0 d0 08 2b 37 2f ef 9a 54

## Administración Pública (AP)

## Descarga AC Raíz FNMT-RCM [3]

HUELLA SHA-1 : b8 65 13 0b ed ca 38 d2 7f 69 92 94 20 77 0b ed 86 ef bc 10

#### Instrucciones para la instalación de los certificados en Google Chrome e Internet Explorer

- 1. En Windows, Google Chrome utiliza el almacén de certificados de Internet Explorer.
- 2. Descargue los certificados anteriormente indicados.
- 3. Haga doble clic sobre el certificado descargado, se abrirá la información del certificado.
- 4. Pulse "Instalar certificado", se abrirá el asistente para Importación de Certificados. Pulse Siguiente, deje las opciones por defecto, pulse Siguiente y Finalizar.

## Instrucciones para la instalación de los certificados en Mozilla Firefox

#### NOTA: En MAC la ruta es Firefox/ Preferencias/ Avanzado/ Cifrado o Certificados/ Ver Certificados.

#### NOTA: En LINUX la ruta es Editar/ Preferencias/ Avanzado/ Cifrado o Certificados/ Ver Certificados.

- 1. Descargue los certificados anteriormente indicados.
- 2. Deberá acceder a Herramientas/ Opciones/ Avanzado/ Cifrado o Certificados (según versión) / Ver certificados
- 3. Seleccione la pestaña autoridades, de ser así, pulse el botón importar.
- 4. Seleccione la ubicación del certificado raíz, "FNMTClase2CA.cer" y pulse el botón abrir.
- 5. Marque las casillas correspondientes a los diferentes propósitos y pulse el botón aceptar
- 6. Realice los mismos pasos para el certificado AC Raíz FNMT-RCM

| Archivos:                                 |         |
|-------------------------------------------|---------|
| Adjunto                                   | Tamaño  |
| Certificado FNMT Clase 2 CA [5] 765 bytes |         |
| AC Raíz FNMT-RCM [6]                      | 1.38 KB |

Source URL: https://sanidad.castillalamancha.es/ciudadanos/preguntasfrecuentes/Bolsa%20de%20Trabajo

# Links

- [1] https://sanidad.castillalamancha.es/content/instalacion-de-certificados-de-la-fnmt-fabrica-nacional-de-moneda-y-timbre
- [2] https://sanidad.castillalamancha.es/files/faq/20140829/fnmtclase2ca.cer
- [3] https://sanidad.castillalamancha.es/files/faq/20140829/ac\_raiz\_fnmt-rcm.crt
- [4] https://www.sede.fnmt.gob.es/descargas/certificados-raiz-de-la-fnmt
- [5] https://sanidad.castillalamancha.es/sites/sescam.castillalamancha.es/files/faq/20140829/fnmtclase2ca.cer
- [6] https://sanidad.castillalamancha.es/sites/sescam.castillalamancha.es/files/faq/20140829/ac\_raiz\_fnmt-rcm.crt